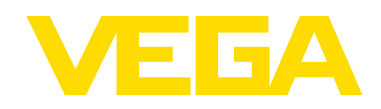

# Quick Reference Guide VEGA DTM Installation Guide

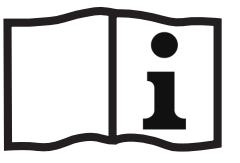

Document ID: 58263

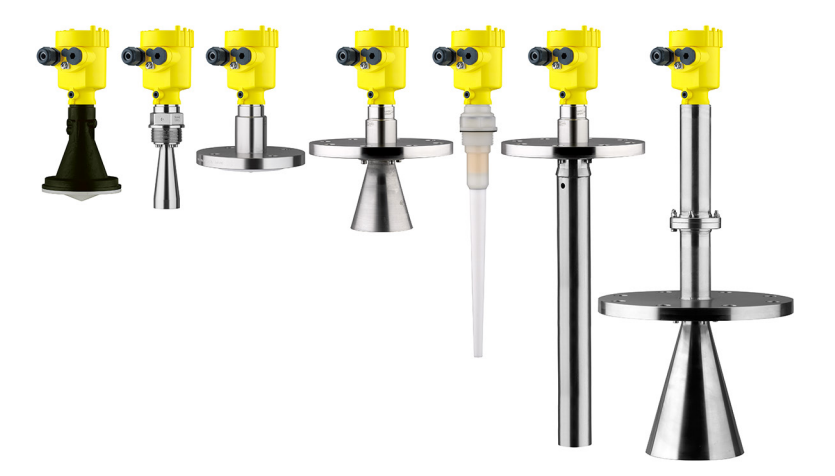

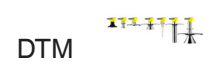

## **Revision History**

| Version of manual | Description     | Date   |  |
|-------------------|-----------------|--------|--|
| 1.0               | Initial release | 180713 |  |

This document contains proprietary information of VEGA Americas, Inc. It shall not be reproduced in whole, or in part, in any form, without the expressed written permission of VEGA Americas, Inc.

The material in this document is provided for informational purposes only and is subject to change without notice.

ISO 9001:2015 approval by Eagle Registrations Inc. to these Quality Management System Standards: ASQ/ANSI/ISO 9001:2015, Approval Certificate No. 5504.

# NOTES

# **Table of Contents**

| Revision History           | 3  |
|----------------------------|----|
| Table of Contents          | 5  |
| Overview                   | 6  |
| Uninstall the Current DTM  | 8  |
| Download New DTM           | 9  |
| Install New DTM Collection | 11 |
| Installation Wizard        | 11 |
| Installation Completion    | 12 |

# NOTES

### Overview

This quick reference guide is intended as a guide for field support personnel when explaining the VEGA DTM installation procedure. These installation instructions are available from the VEGA website at <a href="https://www.vega.com/en/home\_us/Services/Field-Service-Repair">https://www.vega.com/en/home\_us/Services/Field-Service-Repair</a>

### **Uninstall the Current DTM**

Before you install the new DTM, you must uninstall any previous version of the DTM that are installed on your computer. Complete the following steps to remove old versions of the DTM.

- 1. Click Start > All Programs > VEGA > VEGA-DTM Tools > Uninstall VEGA-DTM.
- 2. Follow the steps provided in the DTM wizard to finish the uninstall.

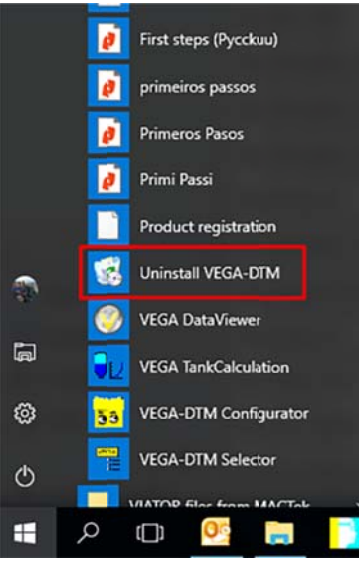

Figure 1: Uninstall DTM Method 1

Depending on the computer you are using, you may not find the **Uninstall VEGA-DTM** feature in the **Start** menu. If that is the case, follow these steps:

- 1. Go to the Control Panel.
- 2. Click Programs and Features.
- 3. Click the old VEGA-DTM version.
- 4. Click Uninstall.

| <                                                                           | Control P    | and 7 Ai Control Panel items 7 Programs and reatures                                                                                                    |                                                                                                    | V 0 56                                                      | ICT PT 7             | <u></u> |
|-----------------------------------------------------------------------------|--------------|----------------------------------------------------------------------------------------------------|----------------------------------------------------------------------------------------------------|-------------------------------------------------------------|----------------------|---------|
| Control Panel Ho                                                            | me           | Urinstall or change a program                                                                                                    |                                                                                                    |                                                             |                      |         |
| View installed upo                                                          | dates        | To uninstall a program, select it from the list and then                                                                                                    | click Uninstall, Change, or Repair.                                                                       |                                                             |                      |         |
| Turn Windows features on or<br>off<br>Install a program from the<br>network | atures on or | Organite 🔻                                                                                                    | Contract of the Lorent Processing Acres                                                                   |                                                             | BI • (               | ?       |
|                                                                             | from the     | Name<br>Unitronics Remote Access<br>Unitronics VisiLogic C                                                                                                    | Publisher                                                                                                 | Installed On<br>6/15/2018<br>6/28/2018                      | Size                 |         |
|                                                                             |              | 🗌 😴 VEGA-DTM 1.81.1                                                                                                    | VEGA Grieshaber KG                                                                                        | 6/26/2018                                                   | 1.07                 | 0       |
|                                                                             |              | VEGAOutlookAddIn2007 Vsual Studio 2010 Prerequisites - English Windows 10 Update and Privacy Settings Windows 10 Update Assistant Windows Driver Package - SEGGER (USBBulk) USB | VEGAOutlookAddIn2007<br>Microsoft Corporation<br>Microsoft Corporation<br>Microsoft Corporation<br>SEGGER | 6/1/2018<br>1/17/2017<br>6/8/2017<br>8/25/2017<br>10/9/2017 | 47.1<br>2.10<br>5.00 |         |
|                                                                             |              | <                                                                                                    |                                                                                                    |                                                             |                      | •       |
|                                                                             |              | Currently installed programs Total size:                                                                                                    | 7.78 GB                                                                                                   |                                                             |                      |         |

Figure 2: Uninstall DTM Method 2

## **Download New DTM**

After successfully removing the old version of the DTM, download the newest version of the DTM using these steps.

- 1. In your browser, type <u>www.vega.com</u>.
- 2. Click Downloads.
- 3. Click Software.
- 4. Click DTM Collection + PACTware.

| VEGA                                                          |                                                    | United States | 🔀 Erglish | m 'C bar | Contact | P myVEGA |
|---------------------------------------------------------------|----------------------------------------------------|---------------|-----------|----------|---------|----------|
| Products Applications Downloads<br>Girl > Downloads           | Services: Company                                  |               |           |          | Search  | Q        |
| Downloads                                                     |                                                    |               |           |          |         |          |
| Search in downloads C                                         | Adjustment software: DTM Collection - PACTware (7) |               |           |          |         | +        |
| Product related downloads                                     | Device software (Firmware) (58)                    |               |           |          |         | +        |
| selected product                                              | Device hardware (version history) (14)             |               |           |          |         | +        |
| - Product catalog                                             | Device driver AMS Device Library (DD) (4)          |               |           |          |         | +        |
| - Product family                                              | C Device driver · Foundation Fieldbus (FF) (10)    |               |           |          |         | +        |
| General Downloads<br>Company and industry information, produc | Device driver · PDM Device Library (EDD) (39)      |               |           |          |         | +        |
| independent software and further<br>documents.                | Device driver Profibus (DP/PA) (19)                |               |           |          |         | +        |
| Brochures                                                     | Fieldbus (4)                                       |               |           |          |         | +        |
| Software                                                      |                                                    |               |           |          |         |          |
| Forms and Certificales                                        | Adjustment software: VVO (4)                       |               |           |          |         | +        |
| C Reset                                                       |                                                    |               |           |          |         |          |

#### Figure 3: Download DTM

### 5. Select the latest DTM version listed.

| Adjustment software: DTM Collection + PACTware (7)                                                                                                    | -                                                                                                    |
|----------------------------------------------------------------------------------------------------|----------------------------------------------------------------------------------------------------|
| Software - Adjustment software: DTM Collection + PACTware<br>VEGA DTM Collection<br>Collection of all VEGA device DTMs as well as communication DT<br>FDT framework program such as PACTware is required). File size<br>DTM Collection<br>Used only for updating exis | 181.1 く Software     Ms for parameterization (an is 580 MB.     第 く Supported instruments     ting DTM collections (does not include PACTware)     第 く Version history                                                    |
| Software - Adjustment software: DTM Collection + PACTware<br>PACTware 5.0<br>Framework program of the PACTware Consortium e. V. (can be u<br>conjunction with DTMs). File size is 35 MB.<br>Pactware                                                                  | seed as operating software in   Image: Seed as operating software only - used primarily for updating from PACTware versions (Does not include the VEGA DTM collection)                                                    |
| Software - Adjustment software: DTM Collection + PACTware<br>VEGA-DTM VEGADIF 55 HART<br>Version 1.4.129<br>VEGA DTM                                                                                                    | 1.4.129 Software                                                                                                    |
| Software - Adjustment software: DTM Collection + PACTware<br>Generic HART DTM Version 4.0.3<br>Standard DTM foradjustment of individual HART sensors via Un<br>(manufacturer: ICS)<br>third party vendor                                                              | 4.0.3 Software                                                                                                    |
| Software - Adjustment software: DTM Collection + PACTware<br>HART Driver Version 1.0.52<br>Communication DTM for use of HART modems (manufacturer: C<br>third party vendor                                                                                            | 1.0.52 Software                                                                                                    |
| Software - Adjustment software: DTM Collection + PACTware<br>PROFIdtm Version 2.10<br>Communication DTM for communication via Profibus DP with So<br>(manufacturer: Softing)<br>third party vendor                                                                    | 2.1 Software                                                                                                    |
| Software - Adjustment software: DTM Collection + PACTware<br>PACTware and VEGA DTM Collection<br>File size 1.3 GB<br>Complete package                                                                                                    | This software package contains the latest vesions of PACTware and the VEGA DTM collection - used primarily for fresh installs when all components are needed. (Download this package if unsure of current software state) |

Figure 4: Latest DTM Version

# **Install New DTM Collection**

Once the download of the DTM collection is finished, you can begin the installation. Follow the steps below to start the installation of the new DTM.

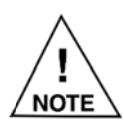

The DTM may have downloaded in the bottom left corner of the web page or in the download folder on your computer.

- 1. After locating the downloaded files, click the executable.
- 2. The **User Account Control** dialog box appears asking "Do you want to allow this app to make changes to your device?".
- 3. Click Yes.
- 4. Wait while the file self-extracts.
- 5. From the **InstallShield Wizard** dialog box, click the **Language** drop down list and select the language you wish to use.
- 6. Click OK.

# **Installation Wizard**

Once the DTM is extracted and the appropriate language is chosen, the DTM installation wizard opens. Complete the following steps to finish installing the DTM.

1. Click Next.

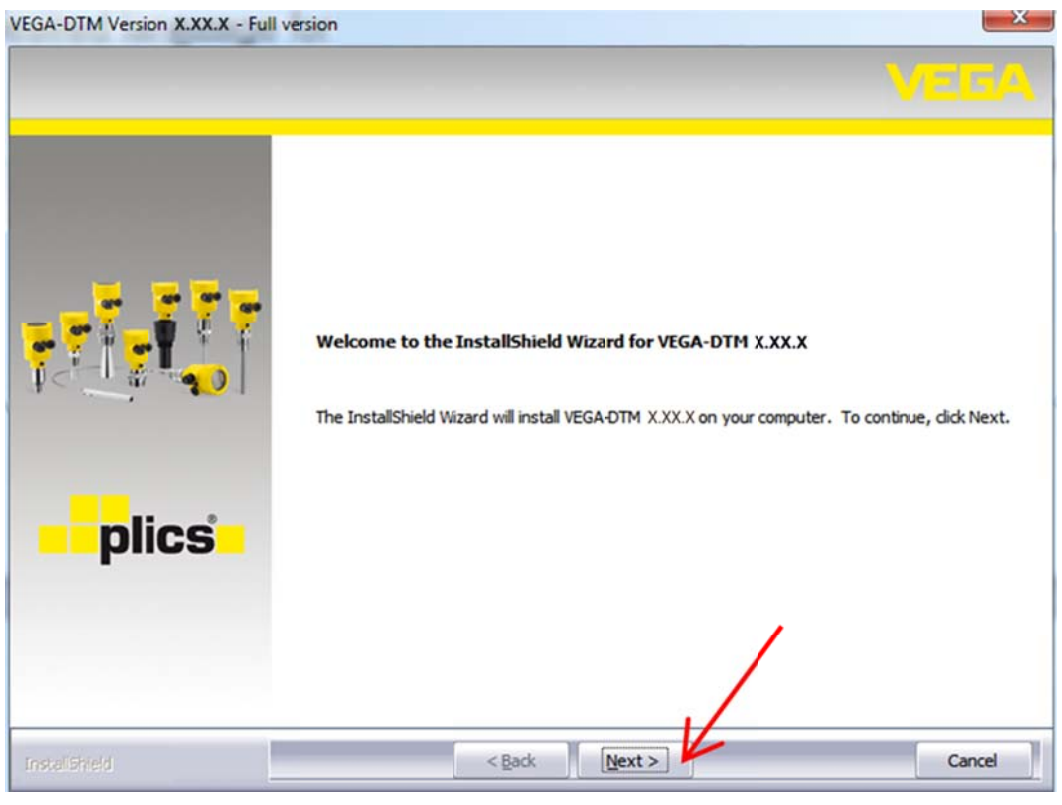

Figure 5: Install Wizard Next

- 2. Read through or print the license agreement.
- 3. Click Yes.

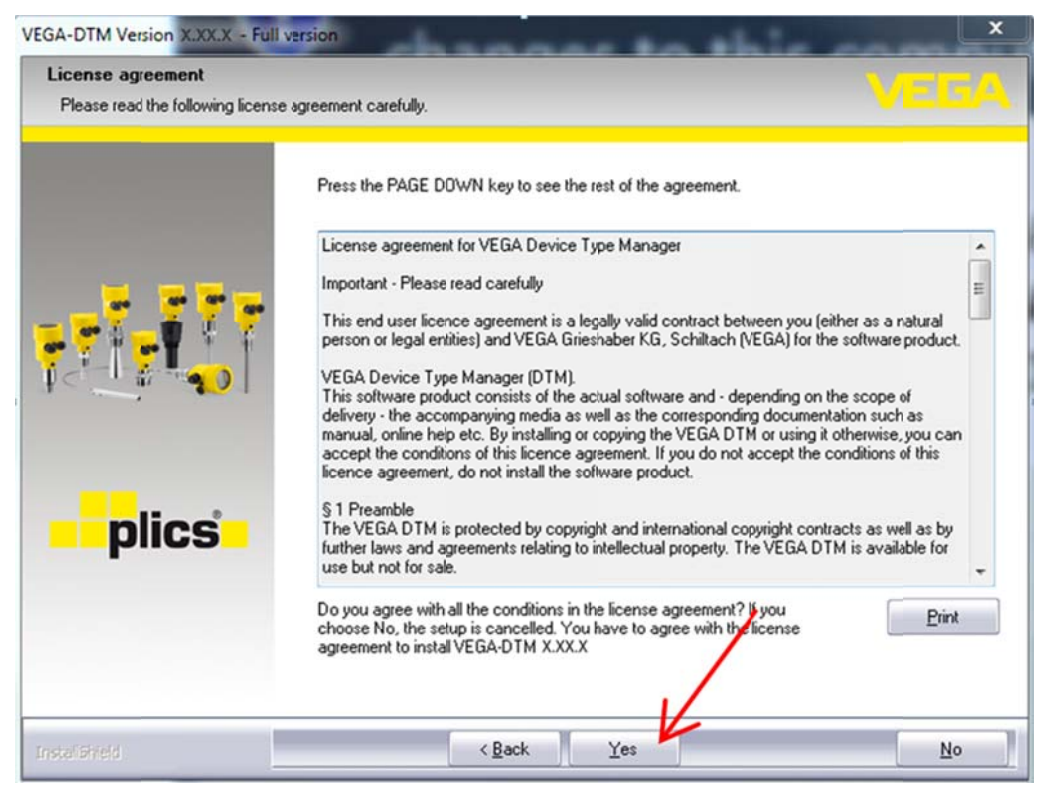

Figure 6: DTM License Agreement

4. Follow the remaining installation wizard instructions to complete the rest of the DTM installation.

### **Installation Completion**

After the installation wizard is complete, the VEGA DTM Selector dialog box appears and asks which DTMs wish to select.

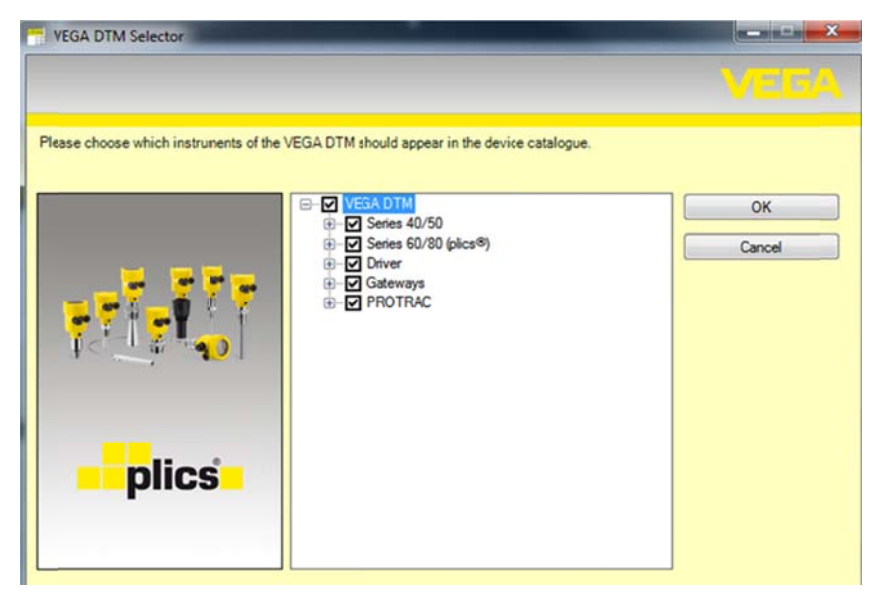

Figure 7: VEGA DTM Selector

I. NOTE

VEGA recommends leaving all the check boxes selected.

### 1. Click OK.

After the DTM collection installation has completed, the optional registration dialog box opens. You can receive updated software and news by registering.

| /EGA-DTM Version X.XX.X - Full | version                                                                                                    |
|--------------------------------|----------------------------------------------------------------------------------------------------|
|                                | InstallShield Wizard Complete<br>The InstallShield Wizard has successfully installed VEGA-DTM X.XX.X. Clck Finish to exit the<br>wizard.                                                                                                    |
| plics                          | Information about DTM updates<br>The VEGA DTM-Collection is constantly improved. You can find all relevant software information at<br>our home page including software history, updates, patches and so on.<br>Alternatively we can inform you automatically about updates of the DTM-Collection via email. For<br>this service please put your contact details on to the mailing list<br>Register now |
| Instalisticid                  | < <u>B</u> ack <b>Finish</b> Cancel                                                                                                    |

Figure 8: Optional DTM Registration

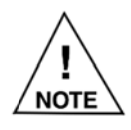

An internet connection is required for DTM registration.

- 2. If you choose not to register, uncheck the Register now box.
- 3. Click Finish.

## NOTES

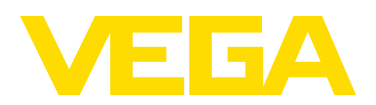

VEGA Americas, Inc. 4170 Rosslyn Drive Cincinnati, Ohio 45209 USA Phone: 1.513.272.0131 Fax: 1.513.272.0133 E-mail: americas@vega.com www.vega.com

> All statements concerning scope of delivery, application, practical use, and operating conditions of the sensors and processing systems correspond to the information available at the time of printing.

©2018 VEGA Americas, Inc. Cincinnati, Ohio, USA